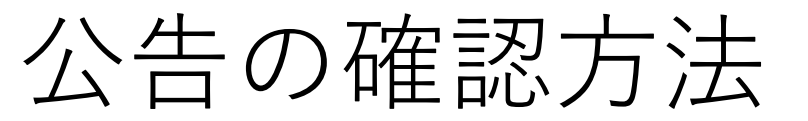

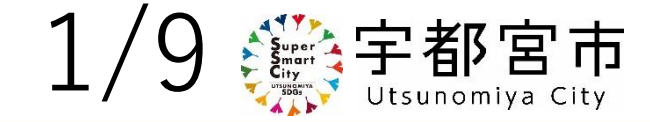

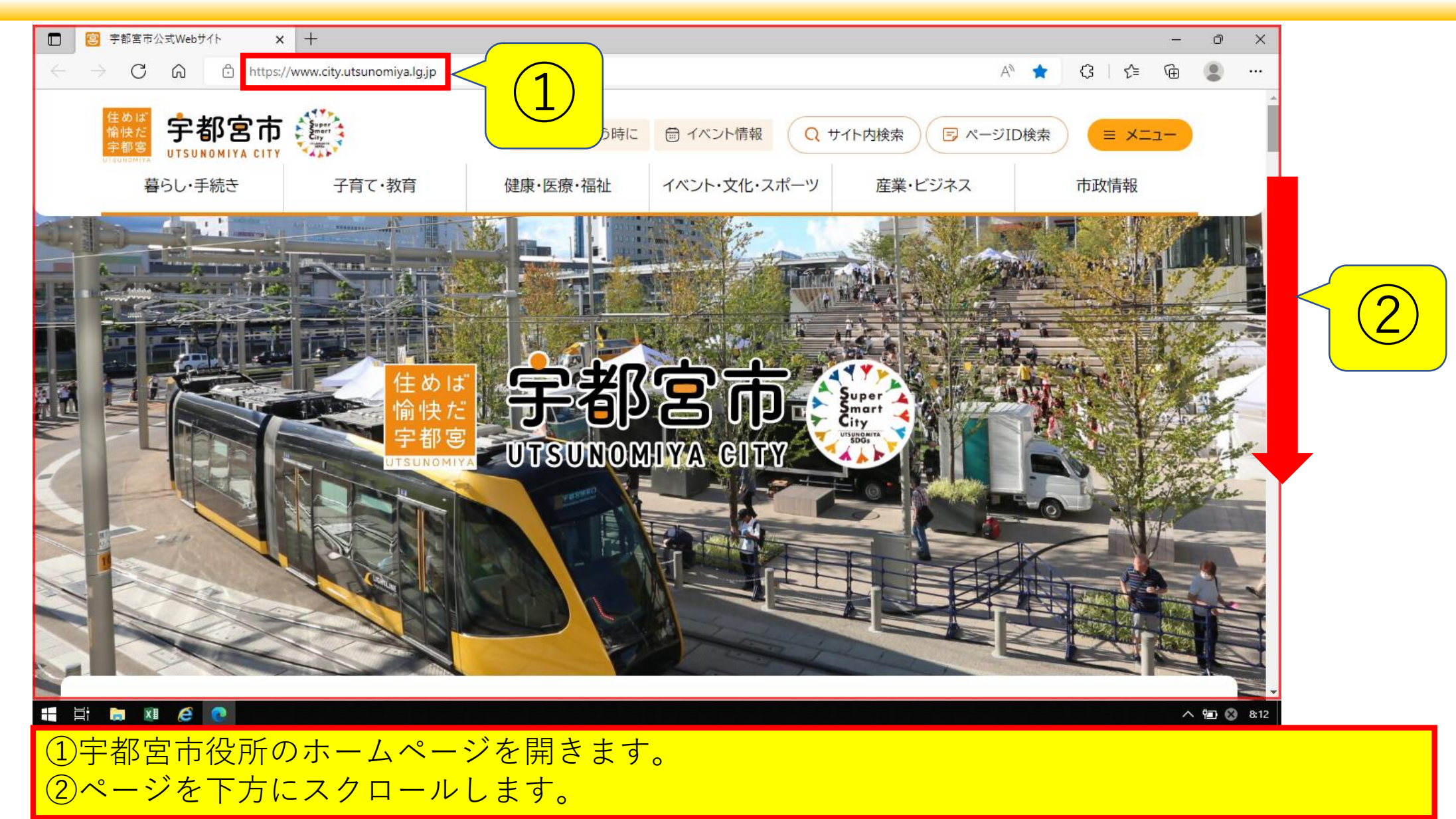

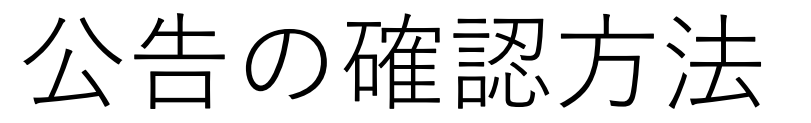

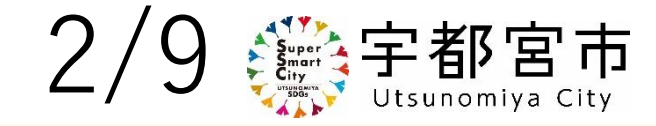

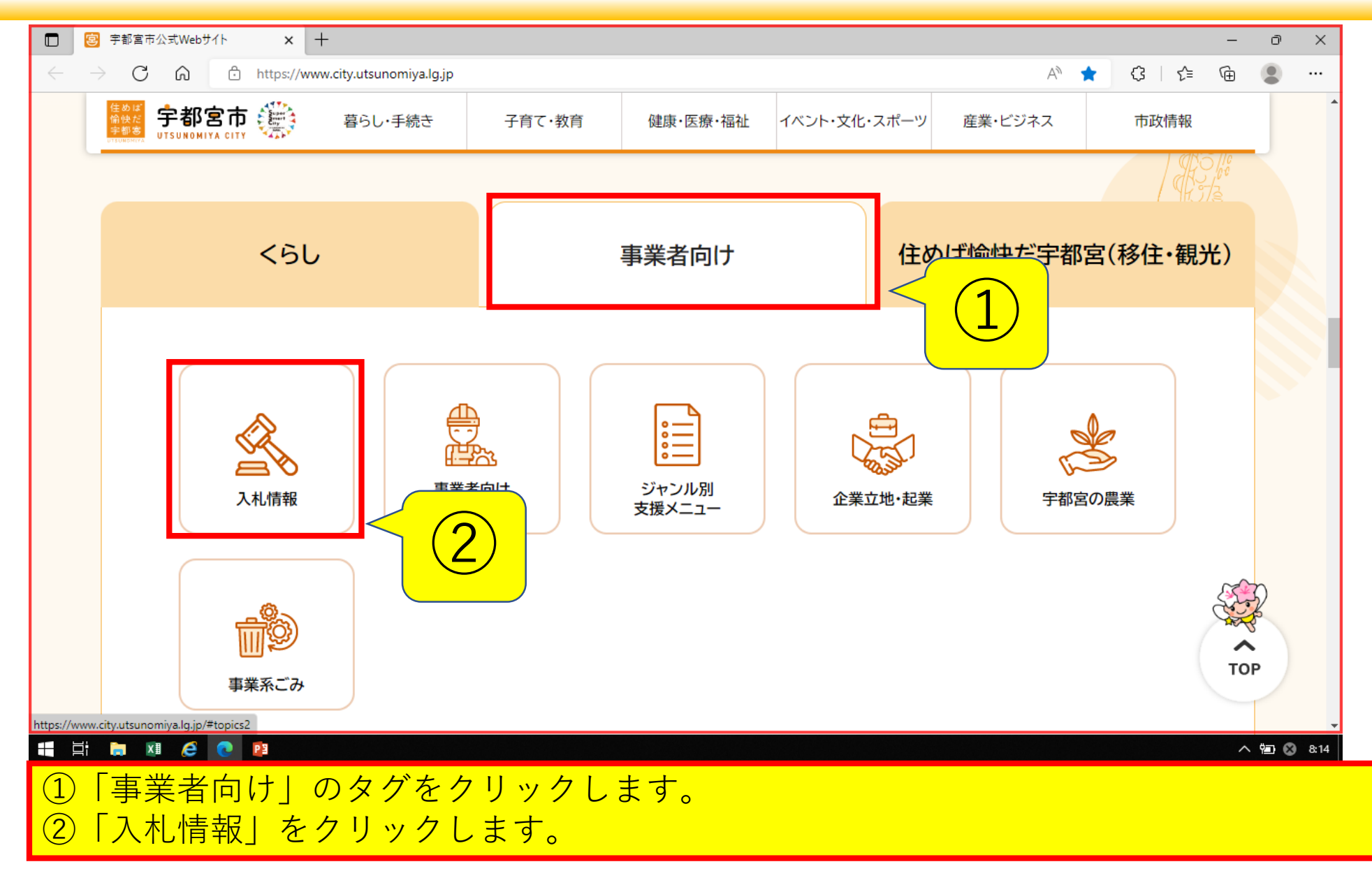

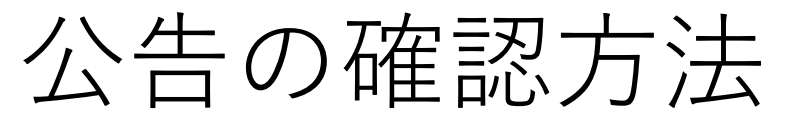

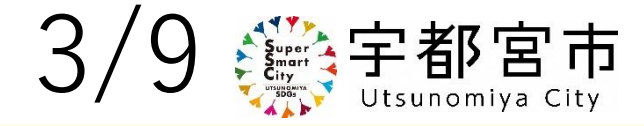

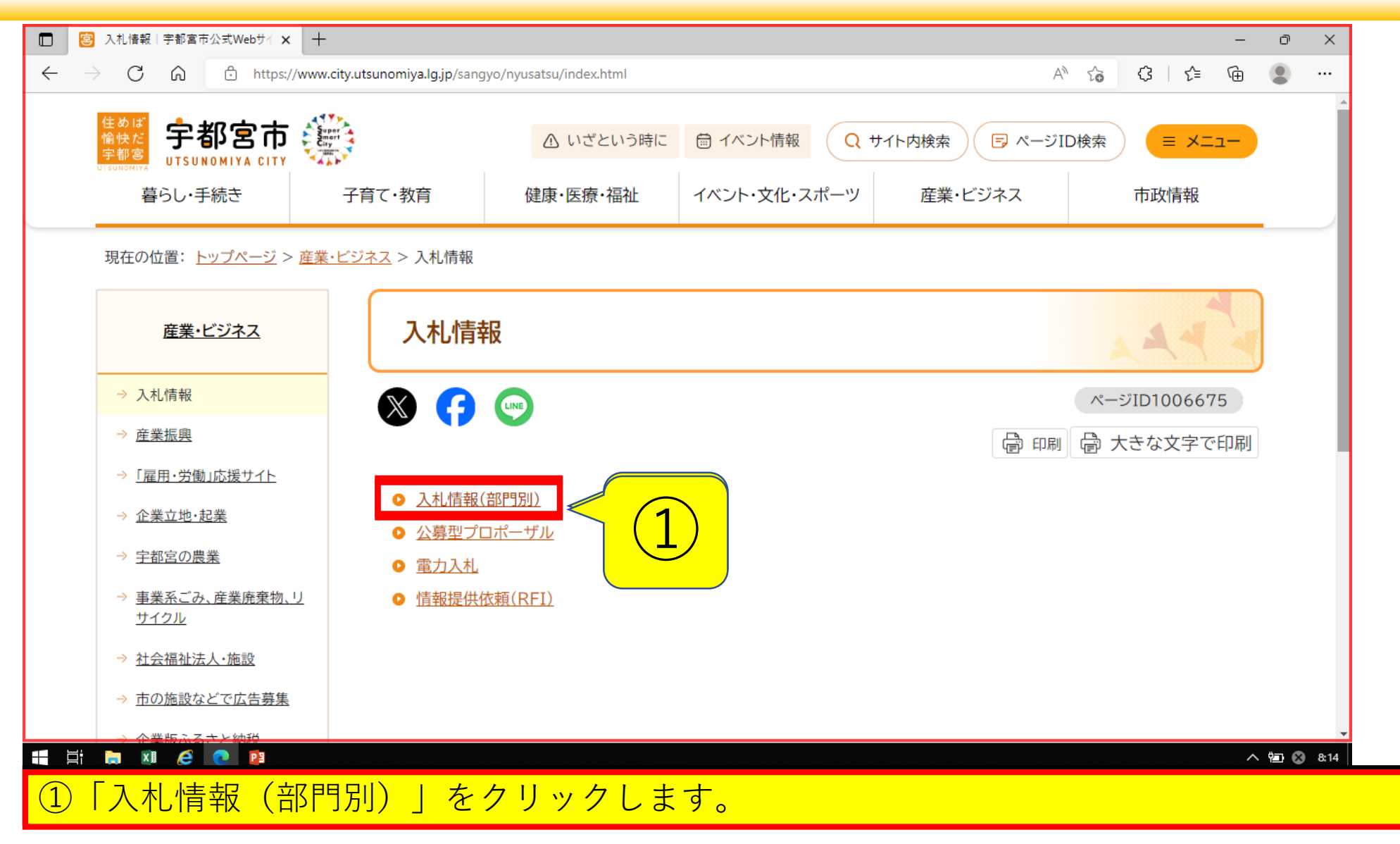

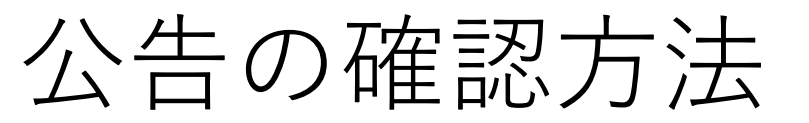

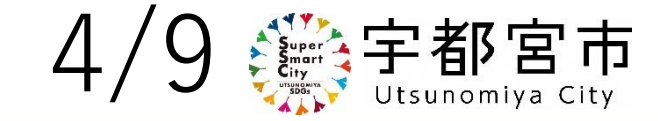

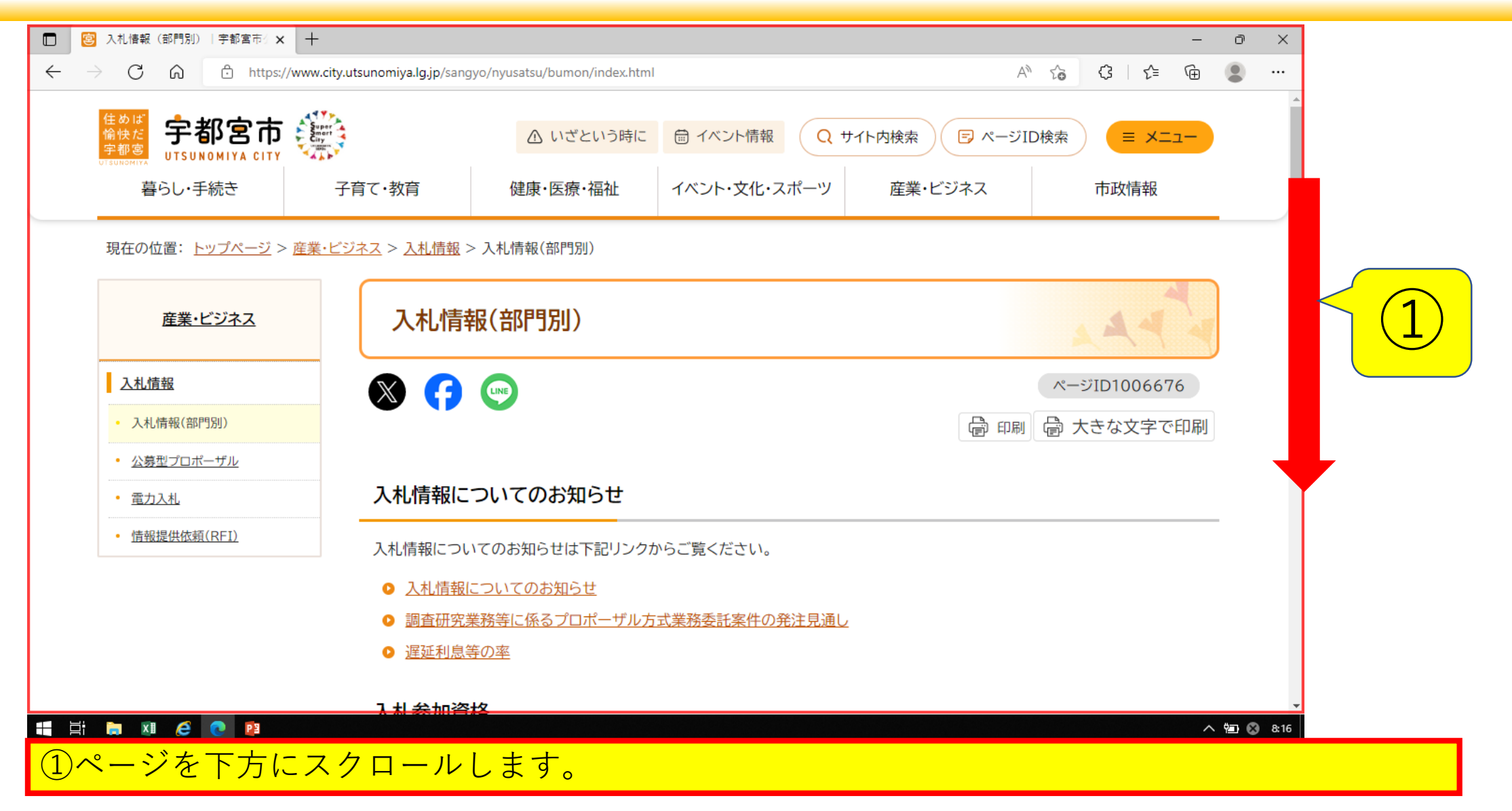

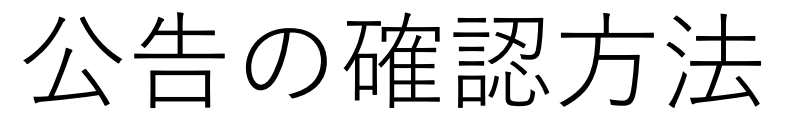

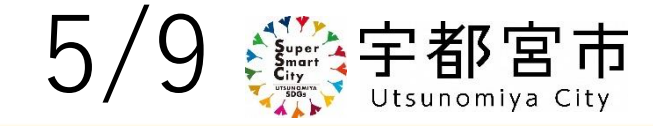

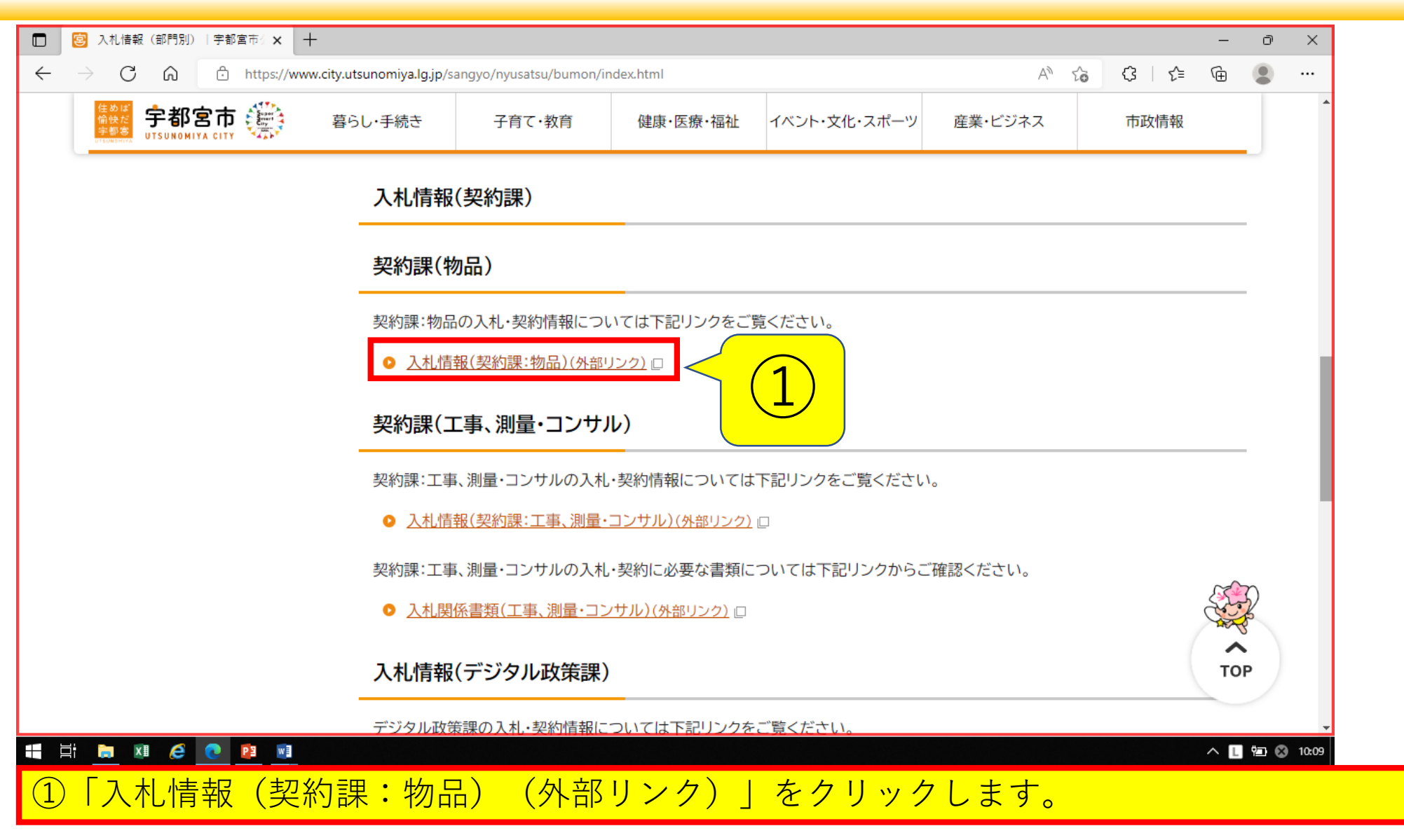

## 公告の確認方法

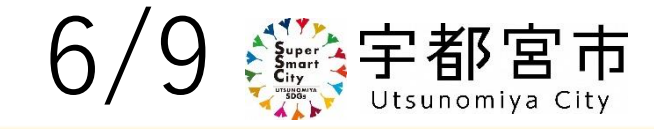

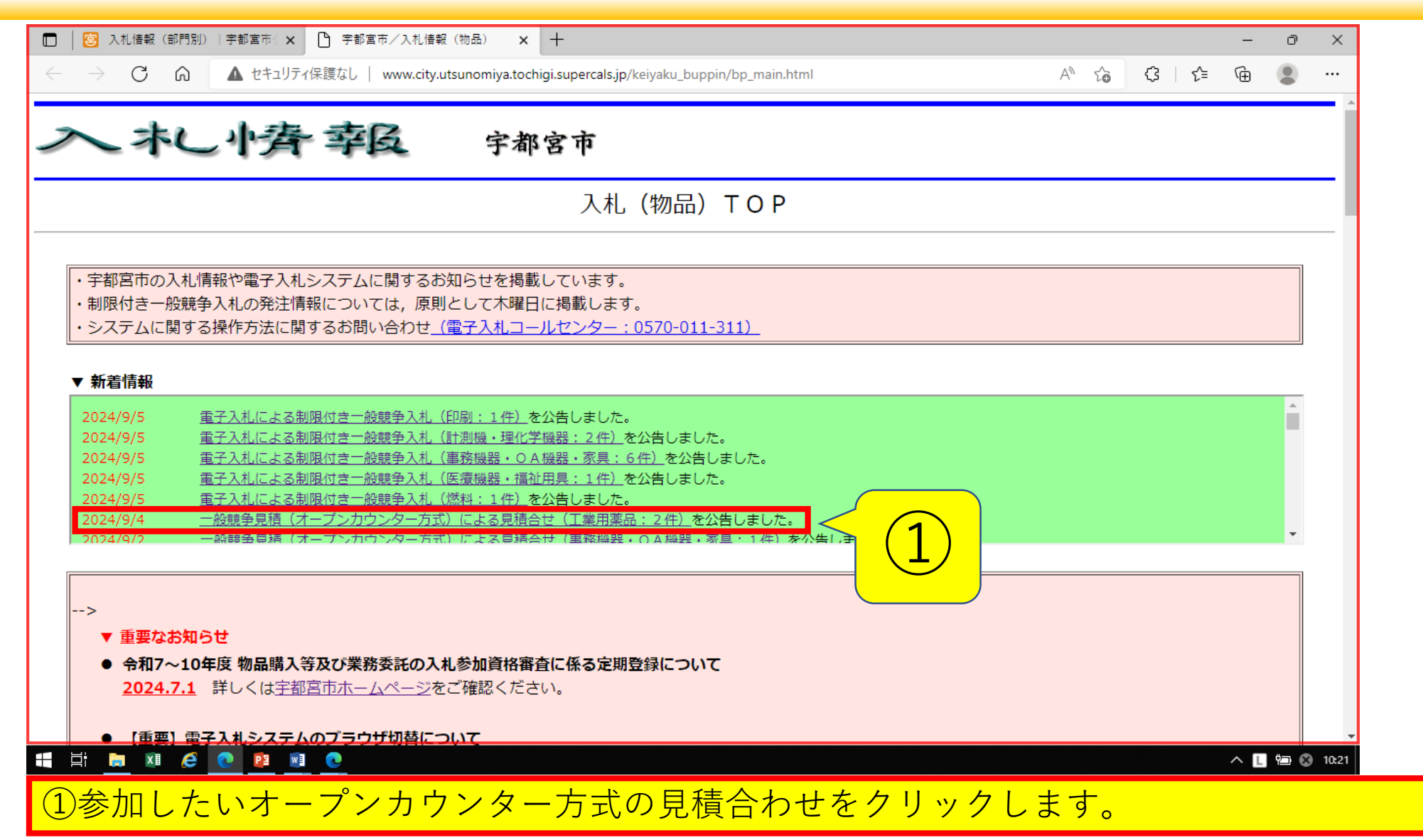

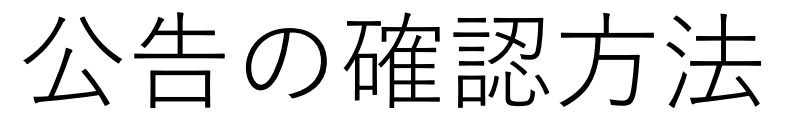

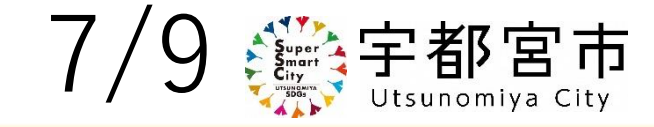

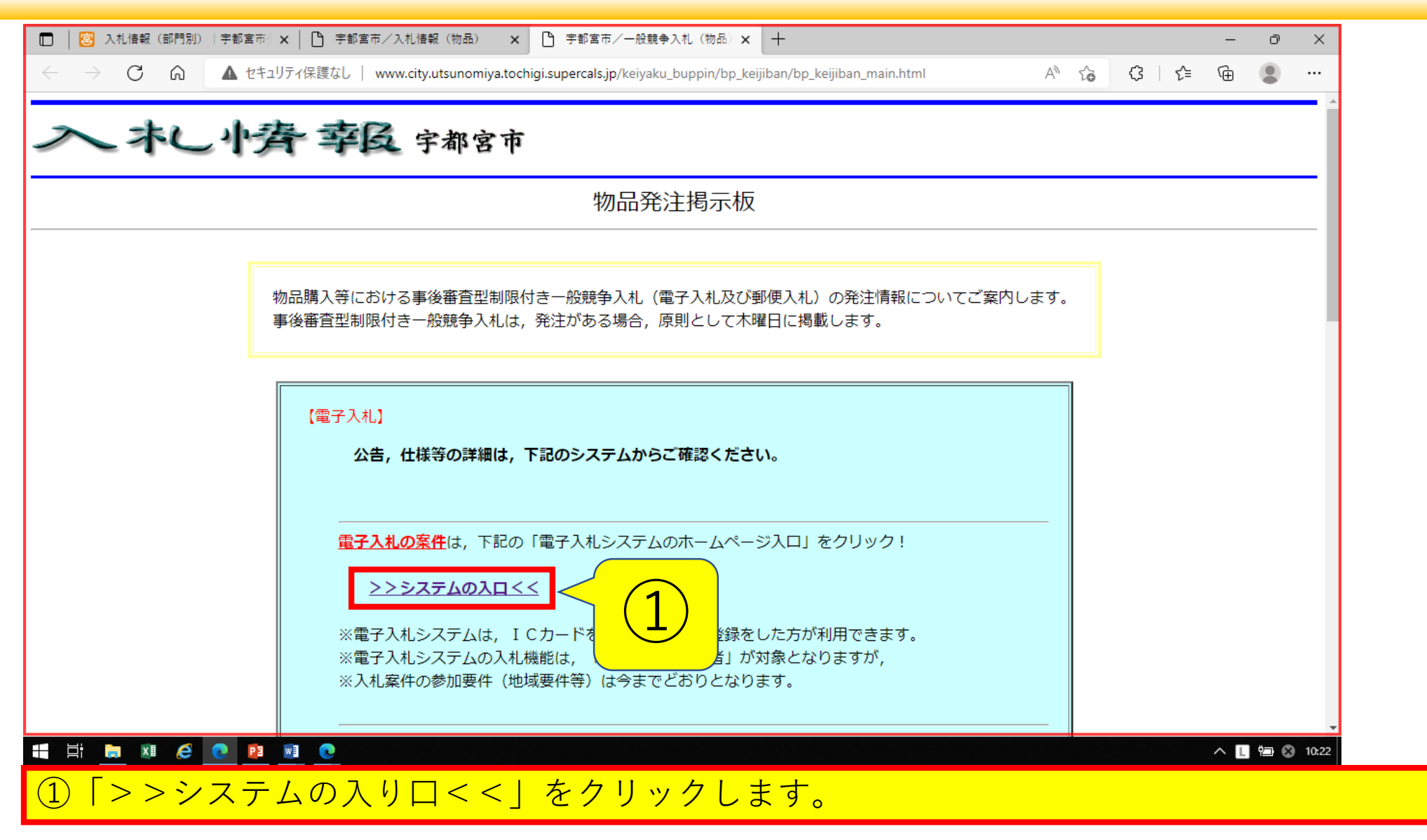

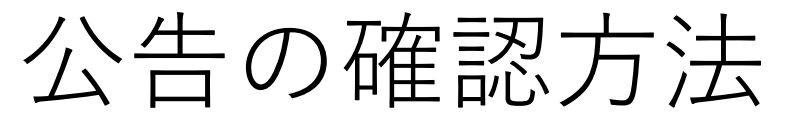

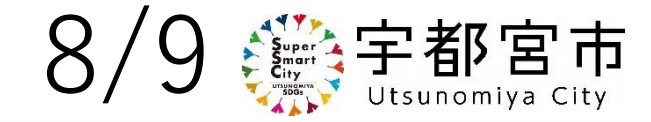

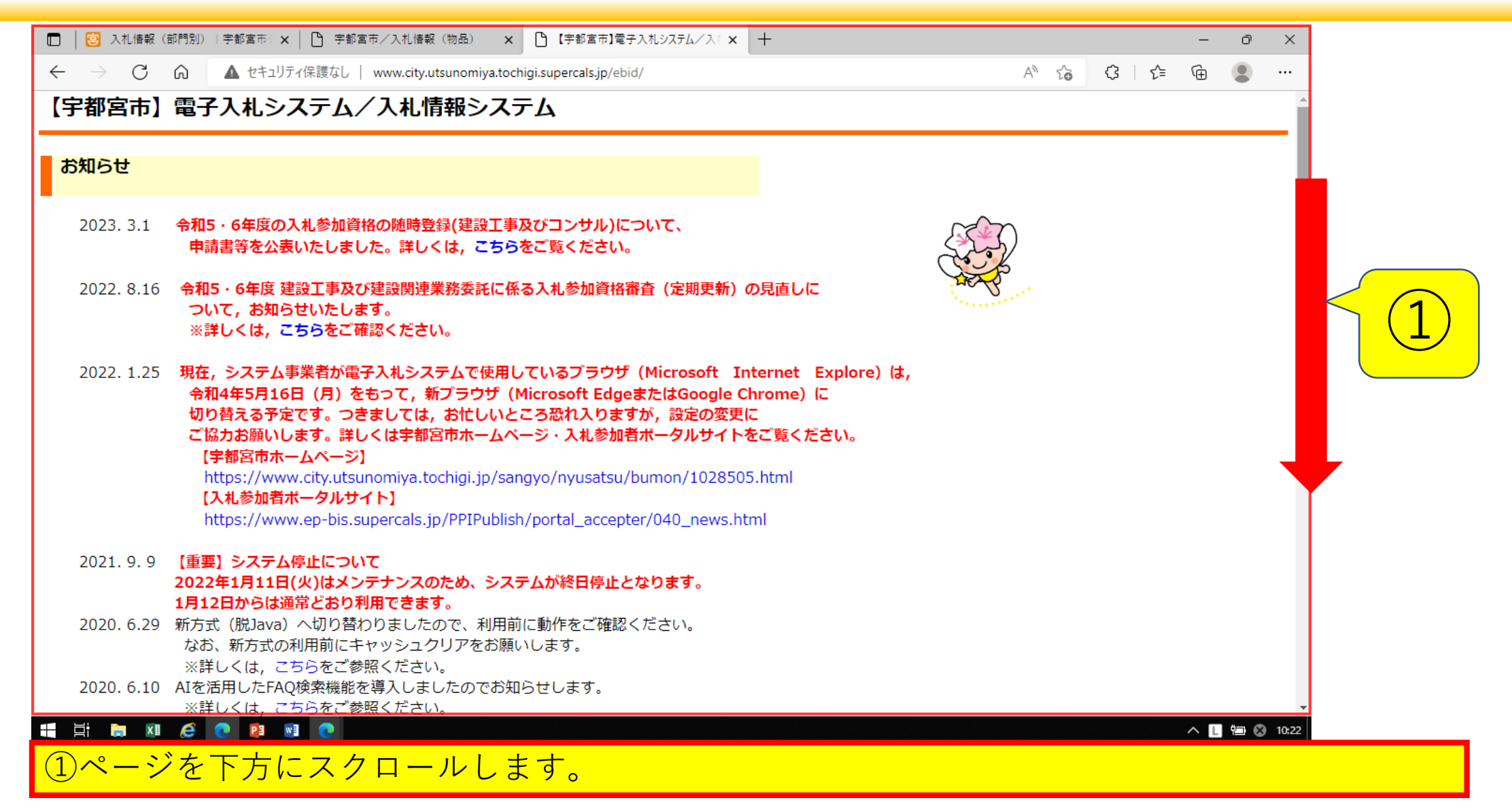

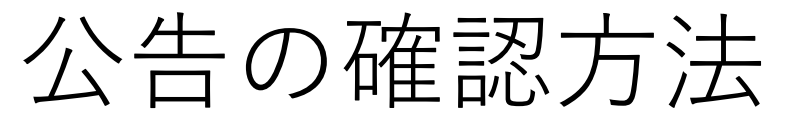

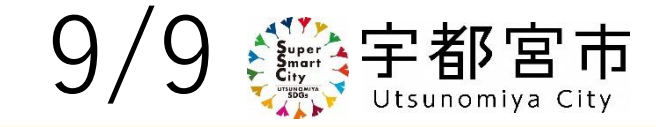

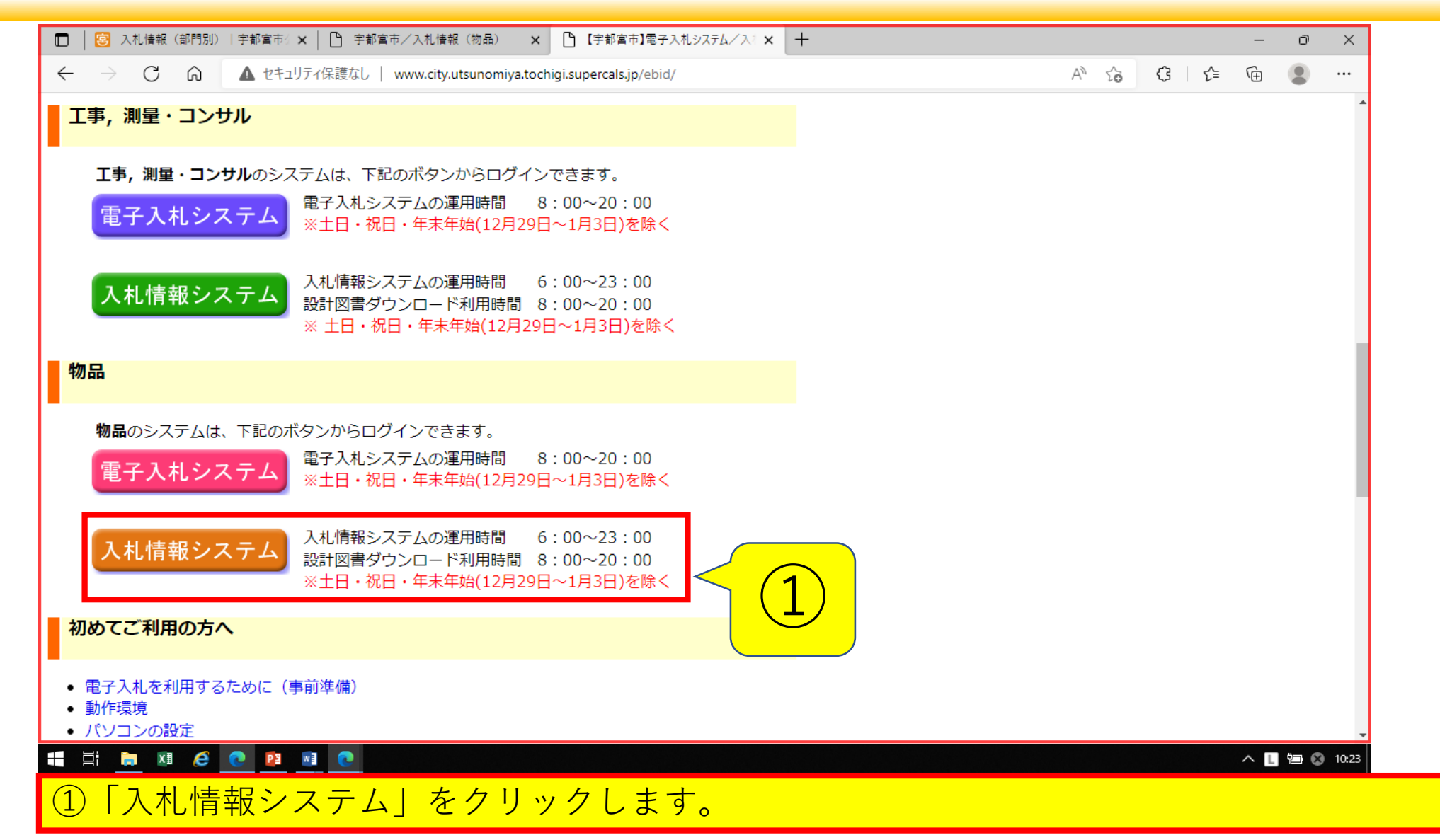

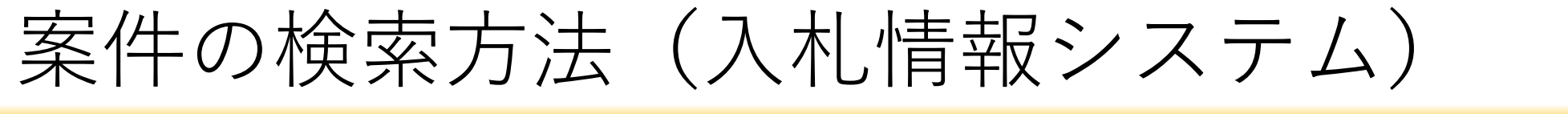

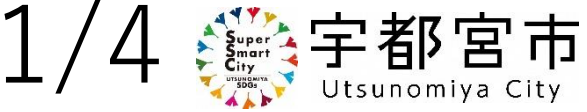

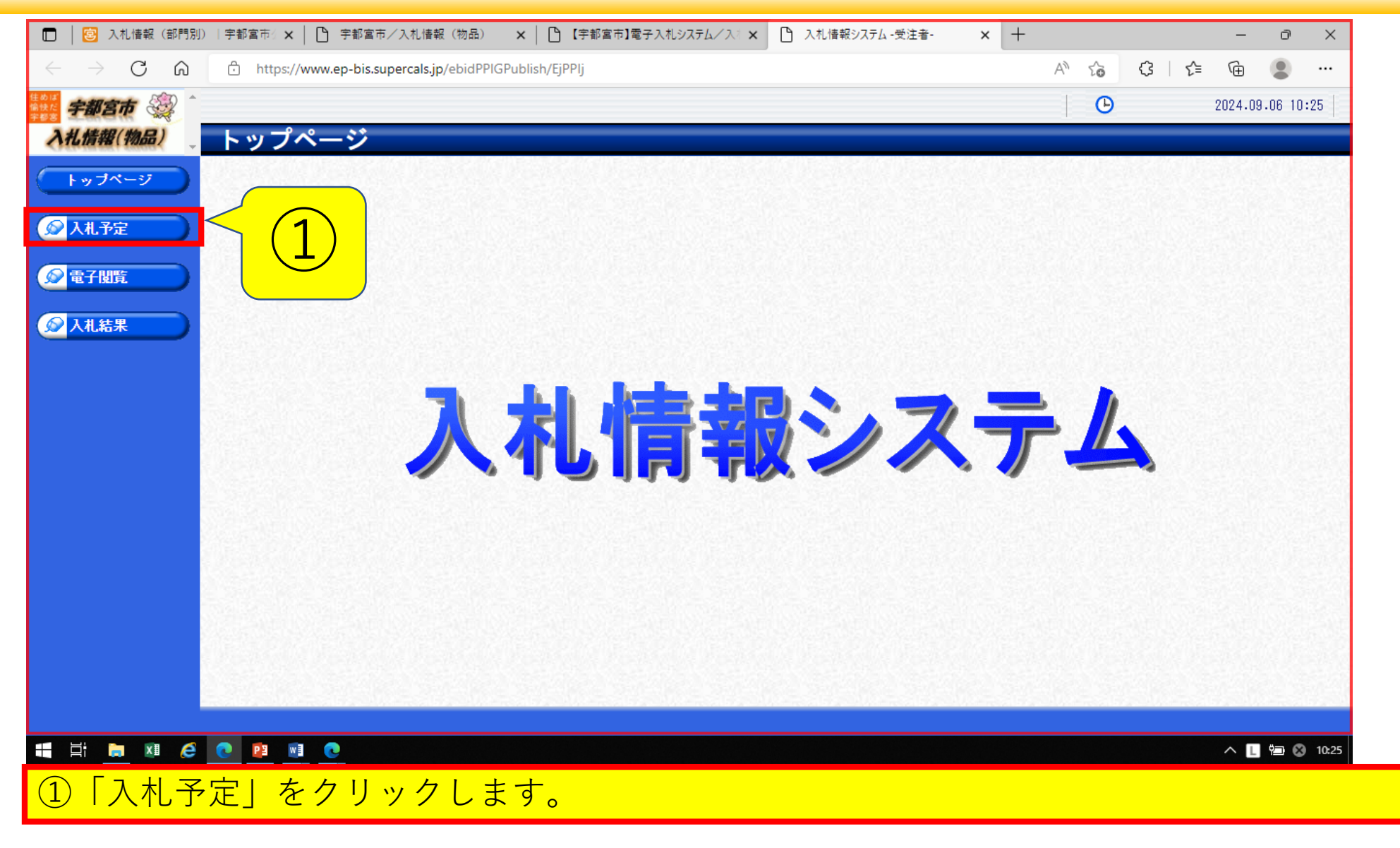

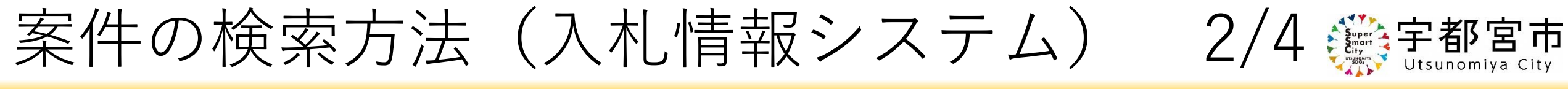

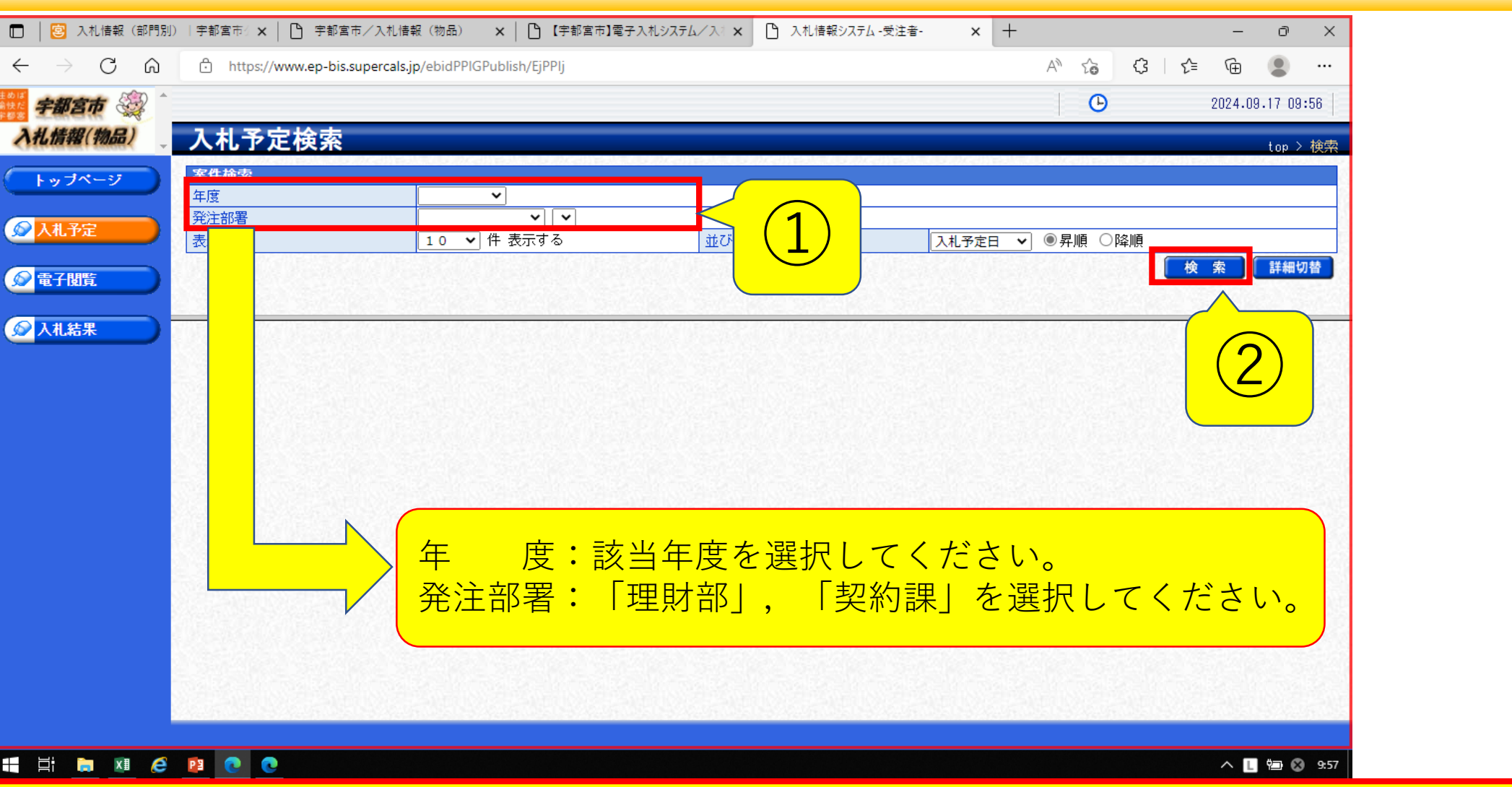

①案件検索の条件を選択します。 「検索」をクリックします。

 $\leftarrow$ 

案件の検索方法(入札情報システム)

| 🗖 🛛 📴 入札情報 (部門別)                               | )   宇都宮市  🗙   🗋 宇都宮市/入                                           | 札情報(物品) 🗙 📙 🎦 【字都宮市】                 | 電子入札システ        | ム/入 × 🗋 入札 | 情報システム・受注者・ 🗙 🗙   | +                 | - ð X            |  |  |  |
|------------------------------------------------|------------------------------------------------------------------|--------------------------------------|----------------|------------|-------------------|-------------------|------------------|--|--|--|
| $\leftarrow$ $\rightarrow$ C $\textcircled{a}$ | 🗅 https://www.ep-bis.supercals.jp/ebidPPIGPublish/EjPPIj A 🗘 🗘 😭 |                                      |                |            |                   |                   |                  |  |  |  |
| 宇都宮市 🛞 🕯                                       |                                                                  |                                      |                |            |                   | G                 | 2024.09.17 09:59 |  |  |  |
| 入礼情報(物品)                                       | 入札予定検索                                                           |                                      |                |            |                   |                   | ton > 檜索         |  |  |  |
| (Laddes)                                       |                                                                  |                                      |                |            |                   |                   |                  |  |  |  |
|                                                | 年度                                                               | 令和6年度 ✔                              |                |            |                   |                   |                  |  |  |  |
| ◎入札予定                                          | 発注部署                                                             | 理財部 > 契約課 >                          |                |            |                   |                   |                  |  |  |  |
|                                                | 表示件數                                                             | 10 🗸 件 表示する                          | 10 ✔ 件表示する 並び順 |            | 入札予定              | → 入札予定日 	 ◎昇順 ○降順 |                  |  |  |  |
| ◎ 電子閲覧 ●                                       |                                                                  |                                      |                |            |                   |                   | 検索詳細切替           |  |  |  |
|                                                |                                                                  |                                      |                |            |                   | Service Service   |                  |  |  |  |
|                                                |                                                                  |                                      |                |            |                   |                   |                  |  |  |  |
|                                                |                                                                  |                                      |                |            |                   |                   |                  |  |  |  |
|                                                | 令和6年度 理財部 契約課                                                    |                                      |                |            |                   | 予宁価格              |                  |  |  |  |
|                                                | No 入札予定日                                                         | 調達案件名称                               | 等級             | 営業品目       | 入札方式              | (税別)              | 更新日 操作           |  |  |  |
|                                                | 1 R06.09.13 (No.9)                                               | 5100002024109014<br>)14】OPテスト(工業用薬品) | I              | 業用薬品       | 随契少額<br>(方法:電子入札) | 非公表               | R06.03.25 🔷 表示   |  |  |  |
|                                                |                                                                  |                                      |                |            |                   |                   |                  |  |  |  |
|                                                |                                                                  |                                      |                |            |                   |                   |                  |  |  |  |
|                                                |                                                                  |                                      |                |            |                   |                   |                  |  |  |  |
|                                                |                                                                  |                                      |                |            |                   |                   |                  |  |  |  |
|                                                |                                                                  |                                      |                |            |                   |                   |                  |  |  |  |
|                                                |                                                                  |                                      |                |            |                   |                   |                  |  |  |  |
|                                                |                                                                  |                                      |                |            |                   |                   |                  |  |  |  |
|                                                |                                                                  |                                      |                |            |                   |                   |                  |  |  |  |
|                                                |                                                                  |                                      |                |            |                   |                   |                  |  |  |  |
|                                                |                                                                  |                                      |                |            |                   |                   | -                |  |  |  |
|                                                |                                                                  |                                      |                |            |                   |                   |                  |  |  |  |
| 🕂 🗄 🛤 🧭                                        | D C C                                                            |                                      |                |            |                   |                   | ^ 📘 📾 😵 10:00    |  |  |  |
|                                                | <u> </u>                                                         | **                                   |                |            |                   |                   |                  |  |  |  |
| 「」「衣小」                                         | そう ワック し                                                         | より。                                  |                |            |                   |                   |                  |  |  |  |

## 案件の検索方法(入札情報システム) 4/4 鎌宇都宮市

| 🗖   🎦 【宇都宮市】電子入                         | 札システム/入:🗙 🎦 入札情報 -発注:                                                    | <sub>著入力</sub> - × +                                |                                                           |                       | - 0 ×                                                                                                    |  |  |  |  |  |
|-----------------------------------------|--------------------------------------------------------------------------|-----------------------------------------------------|-----------------------------------------------------------|-----------------------|----------------------------------------------------------------------------------------------------|--|--|--|--|--|
| $\leftarrow$ $\rightarrow$ G $\bigcirc$ | https://www.ep-bis.supercals.asp.lgwan.jp/ebidPPIGOrder/EjPPIh A 🗘 🕻 🗘 🖒 |                                                     |                                                           |                       |                                                                                                    |  |  |  |  |  |
| こう ひん情報 (物品) ②                          | 部署課所名:理財部契約課<br>氏名:                                                      |                                                     | C 2                                                       | 024.09.17 10:21 🧻 ヘルプ | ⇒ □ □ ⑦ ア ウ ト                                                                                                    |  |  |  |  |  |
| HWHHK SA                                | 人札宁定参照                                                                   |                                                     |                                                           |                       | ton 入書:照                                                                                                    |  |  |  |  |  |
| トップページ                                  | 案件概要<br>開札年度                                                             | 令和6年度                                               | 依頼元部署                                                     | 理財部 契約課               | (1)                                                                                                    |  |  |  |  |  |
| ▼ 入札予定                                  | 調達案件番号<br>調達案件名称                                                         | 092010015100002024109014<br>【No.9014】 O Pテスト(工業用薬品) | 入札執行部署                                                    |                       |                                                                                                    |  |  |  |  |  |
| <u>案件検索</u><br>新規佐式                     | 入札方式<br>予定 <del>实的束</del> 件                                              | 随契少額 ・ オーブンカウンタ (方法:電 <del>/ 読</del> 当              | 子入札)<br>— — — <del>— — — — — — — — — — — — — — — — </del> |                       |                                                                                                    |  |  |  |  |  |
| 和現TEDX<br>CSV登録                         | 資格の種類                                                                    | 医療・薬品                                               |                                                           |                       | and the second second se |  |  |  |  |  |
| ▶ 入札結果                                  | <b>案件詳細</b><br>単価契約                                                      | 該当                                                  |                                                           |                       |                                                                                                    |  |  |  |  |  |
| ≽ 入札参加資格者                               | 寺級<br>地域区分                                                               |                                                     |                                                           |                       | = (2)                                                                                                    |  |  |  |  |  |
| ▶ 指名停止業者                                | 取職が必要に回答 (1715)//                                                        |                                                     |                                                           |                       |                                                                                                    |  |  |  |  |  |
| ▶ 保守                                    | 開札予定日時 令和06年09月13日 15時30分   開札場所 入札室                                     |                                                     |                                                           |                       |                                                                                                    |  |  |  |  |  |
|                                         | 履行期限<br>納入場所                                                             | ~                                                   |                                                           |                       |                                                                                                    |  |  |  |  |  |
|                                         |                                                                          |                                                     |                                                           |                       |                                                                                                    |  |  |  |  |  |
|                                         |                                                                          |                                                     |                                                           |                       |                                                                                                    |  |  |  |  |  |
|                                         | 説明文書等<br>No 文書名<br>1 公告                                                  | <br>文書の種類                                           | 格<br>伊山からの P kouen05 ndf                                  | 納ファイル名/外部リンクURL       |                                                                                                    |  |  |  |  |  |
|                                         |                                                                          |                                                     | SiyouopUb.pdt                                             |                       |                                                                                                    |  |  |  |  |  |
|                                         | <br>↓ 戻る                                                                 | <del>ፖ</del> ጠላት                                    | sekisan05.xlsx                                            |                       |                                                                                                    |  |  |  |  |  |
| ①案件概要 :案件の名称や見積事業者の資格等が記載されています。        |                                                                          |                                                     |                                                           |                       |                                                                                                    |  |  |  |  |  |
| ②案件詳細 :見積期限や開札の予定日時等が記載されています。          |                                                                          |                                                     |                                                           |                       |                                                                                                    |  |  |  |  |  |
| ③説明文書等:公告、仕様書等、必要な書類が格納されています。          |                                                                          |                                                     |                                                           |                       |                                                                                                    |  |  |  |  |  |
| ダウンロードをクリックし,必要なデータを確認ください。             |                                                                          |                                                     |                                                           |                       |                                                                                                    |  |  |  |  |  |